サブドメインとNSレコードの情報が反映されているか確認します。

NSレコードの指定完了後、しばらく時間をおいてから、DNSチェックサイトなどにアクセスし ます。ここでは <u>CMANのDNSチェックサー</u> <u>ビス</u> を利用した例で説 明します。

フォームに以下のように入力します。

- ホスト名 : 今回用意したサブドメイン(ワイメールに持ち込むサブドメイン)
- オプション :NS
- DNSサーバ : レジストラのネームサーバのうちいずれか1つ(※)

|                                            | 自動設定 | 履歴から選択 | 現在のIPアドレス |  |
|--------------------------------------------|------|--------|-----------|--|
| ホスト名(FQDN)を指定してください                        |      |        |           |  |
| mag.                                       |      |        |           |  |
| (例)「www.example.jp」または「192.168.0.1」        |      |        |           |  |
|                                            |      |        |           |  |
| オプション(任意) NS :正式なネームサーバ ▼<br>debugモードを使用する |      |        |           |  |
| DNSサーバを指定する場合(任意) 01.dnsv.jp               |      |        |           |  |

※上の例ではお名前.comのネームサーバ(01.dnsv.jp)を指定しています。この部分はお客様

作者: admin 2020年 2月 07日(金曜日) 19:16 - 最終更新 2020年 10月 01日(木曜日) 15:53

の環境に合わせて適宜変更してください。

※お客様ご自身で既存ドメインのDNSを管理されている場合はそのネームサーバ名を入力して ください。

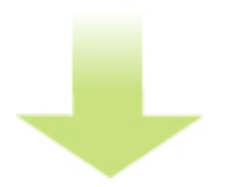

「dig実行」をクリックします。

| 無料でご利用いただけますが「 ≥ ご注意・制約事項」を確認下さい |       |  |  |  |
|----------------------------------|-------|--|--|--|
|                                  |       |  |  |  |
| nsiookup美行                       | alg美行 |  |  |  |

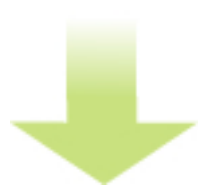

結果が表示され、「AUTHORITY SECTION」に、

- サブドメイン名. "TTL秒数" IN NS ns1.y-ml.com.

作者: admin 2020年 2月 07日(金曜日) 19:16 - 最終更新 2020年 10月 01日(木曜日) 15:53

- サブドメイン名. "TTL秒数" IN NS ns2.y-ml.com. - サブドメイン名. "TTL秒数" IN NS slave1.igreks.co.jp.

という表示があれば、正常に反映されています。

| 発行した<br>コマンド | dig NS @01.dnsv.jp mag.                                                                                                    |                                                                                                    |  |  |  |
|--------------|----------------------------------------------------------------------------------------------------|----------------------------------------------------------------------------------------------------|--|--|--|
| 結果           | <pre>; &lt;&lt;&gt;&gt; DiG 9.11.4-P2-Re<br/>; (1 server found)<br/>;; global options: +cmd<br/>;; Got answer:<br/>;; -&gt;&gt;HEADER&lt;&lt;- opcode:<br/>;; flags: qr rd; QUERY:<br/>;; WARNING: recursion r<br/>;; OPT PSEUDOSECTION:<br/>; EDNS: version: 0, fla<br/>;; QUESTION SECTION:<br/>;mag.<br/>;; AUTHORITY SECTION:<br/>mag.<br/>mag.<br/>mag.<br/>;; Query time: 2 msec<br/>;; SERVER: 157.7.32.53‡<br/>;; WHEN: Mon Feb 10 16:<br/>;; MSG SIZE rcvd: 119</pre> | Hat-9.11.4-9.P2.el7 <<>> NS 001.dnsv.jp mag.<br>QUERY, status: NOERROR, id: 16255<br>1, ANSWER: 0, AUTHORITY: 3, ADDITIONAL: 1<br>requested but not available<br>IN NS<br>86400 IN NS ns1.y-ml.com.<br>86400 IN NS ns2.y-ml.com.<br>86400 IN NS slave1.igreks.co.jp. |  |  |  |
|              | 応答結果 digコマンドが終了しました。                                                                                                    |                                                                                                    |  |  |  |
|              | 応答時間                                                                                                    | 0.022秒                                                                                                    |  |  |  |

※大文字小文字は問いません。また3つの順番は入れ替わっていても問題ありません。

※レジストラによっては、反映されるまで最大で24時間ほどかかる場合があります。上記と異なる結果となった場合は、反映待ちの状態か、NSレコードの指定方法が誤っている可能性があります。

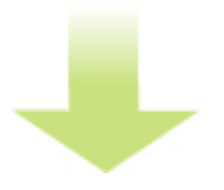

反映の確認ができたら、自社ブランド化の準備はすべて完了です。お疲れさまでした!

さっそく ワイメール にの申し込みをしましょう!

メール配信システムはメリットがたくさん!無料お試しはワイメール
メール配信サービスを利用すれば、大量の顧客に対してのメール配信をはじめ、数万規模のメールを一斉に送信できるため、効率的な情報伝達が可能になります。メールは顧客を効果的に獲得する大切なツールです。
「読者が増えない…」「反応が薄い…」というお悩みをお持ちの場合、メール配信サービスを上手く活用できていないのかもしれません。多くの方に読んでもらえ、反応しやすい内容のメールを作成して、ターゲットに合った配信ができるメール配信システムで高い集客率につなげましょう。
ワイメールでは、配信数・読者登録数・ストーリー作成数が無制限の配信ツールで、独自に開発したIDMSを搭載。このIDMSによって、サーバーコストを最小限に抑えたまま、一時間あたり最大約4~6万通のメール配信を可能にしています。

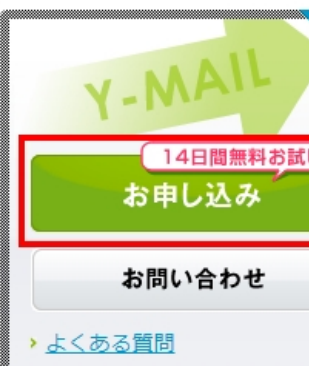